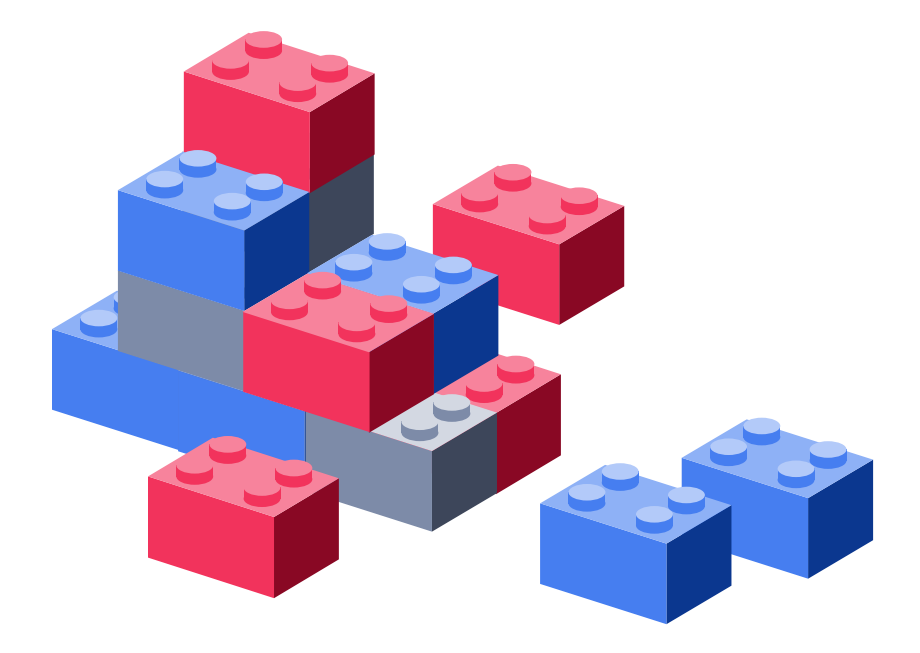

# Руководство пользователя Портала управления знаниями InKnowledge 7.2.6.x

## Оглавление

| 1. | Bxc  | од на портал                                           | . 2 |
|----|------|--------------------------------------------------------|-----|
| 2. | Инс  | струменты, доступные на всех страницах                 | . 4 |
| 2  | 2.1  | Меню                                                   | . 4 |
| 2  | 2.2  | Профиль пользователя и список сайтов                   | . 5 |
| 2  | 2.3  | Прокрутка страницы вверх                               | . 6 |
| 3. | По   | 1СК                                                    | .7  |
| З  | 8.1  | Расширенный поиск                                      | 11  |
| З  | 8.2  | Поиск по категориям (фильтрация контента)              | 12  |
|    | 3.2. | 1 Поиск категории                                      | 13  |
|    | 3.2. | 2 Работа с деревом категорий                           | 14  |
|    | 3.2. | 3 Поиск по тегам (фильтрация контента)1                | 16  |
| 4. | Pat  | бота с контентом1                                      | 19  |
| 4  | .1   | Просмотр контента во всплывающем окне (поп-апе)        | 19  |
| 4  | .2   | Добавление в Избранное                                 | 21  |
| 4  | .3   | Отметки о прочтении обязательных к ознакомлению статей | 22  |
| 4  | .4   | Подписаться на контент                                 | 23  |
| 4  | .5   | Сообщения редакторам                                   | 23  |
| 4  | .6   | Пересылка контента на произвольный email2              | 24  |
| 4  | .7   | Печать контента                                        | 24  |
| 4  | .8   | Комментирование контента                               | 25  |
| 4  | .9   | Срочные новости                                        | 25  |
| 4  | .10  | Просмотр новостей в бегущей строке                     | 26  |
| 4  | .11  | Прохождение сценариев (скриптингов)                    | 27  |
| 4  | .12  | Просмотр документов                                    | 28  |
| 5. | Под  | цписка на виджеты                                      | 29  |

Данное руководство предназначено для пользователей Базы знаний. Данные пользователи имеют права на просмотр контентов и страниц портала, к которым у них есть доступ. В случае, если перечисленных прав недостаточно для пользования Базой знаний, рекомендуется обратиться к администратору для расширения полномочий, а соответствующую информацию по пользованию БЗ можно найти в руководствах по управлению контентом и/или по администрированию портала.

## 1. Вход на портал

Вход на портал выполняется автоматически после входа в учетную запись в Windows. Если вход автоматически не был выполнен, введите логин и пароль, которые используете для входа в систему Windows.

Если ваша учетная запись Windows не совпадает с учетной записью портала или авторизация не прошла автоматически, вам откроется окно авторизации:

| Адрес email        | <br>                |
|--------------------|---------------------|
| shvets@listen2u.ru |                     |
| Пароль             |                     |
|                    |                     |
| Запомнить меня     | Восстановить пароль |

Рисунок 1 – Форма входа на портал

При регистрации пользователя администратор указывает email, на который вам будет выслано письмо с данными учетной записи. Также адрес email и пароль вы можете уточнить у администраторов портала.

# 2. Инструменты, доступные на всех страницах

#### 2.1 Меню

В левой части портала расположено меню с основными разделами. Вы можете перейти в любой раздел или его подраздел с любой страницы сайта.

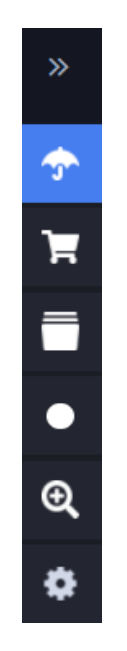

Рисунок 2 – Меню

Чтобы увидеть список подразделов в Меню, наведите курсор мыши на иконку 꽏 :

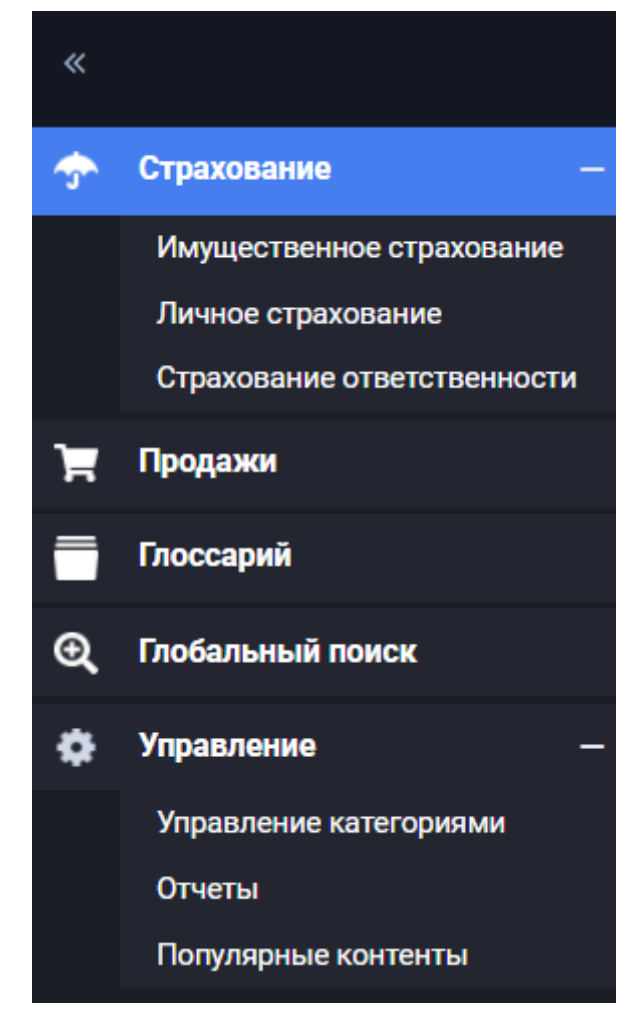

Рисунок 3 – Меню в развёрнутом виде

#### 2.2 Профиль пользователя и список сайтов

В левой нижней части экрана вы можете перейти в настройки своего профиля и осуществить

выход с портала. Для этого нажмите на иконку «

| СВЕТЛАНА ДРУГИНА - DEMO          |   |
|----------------------------------|---|
| Мои сайты                        | Ø |
| Уведомления                      | ٠ |
| Общие материалы                  |   |
| Мои заявки                       |   |
| Мои задачи рабочего<br>процесса  |   |
| Мой профиль                      |   |
| Приложения<br>авторизаций OAuth2 |   |
| Мои организации                  |   |
| Выйти                            |   |
| 8                                |   |
| Ð                                |   |

Рисунок 4 – Переход в настройки профиля и выход с портала

#### 2.3 Прокрутка страницы вверх

На каждой странице в левом нижнем углу над именем пользователя размещена кнопка для прокрутки страницы вверх. Нажмите на неё левой клавишей мыши, и фокус будет перемещен наверх текущей страницы. Когда вы окажетесь наверху, иконка поменяет своё направление и, нажав на неё левой кнопкой мыши, вы вернётесь на ту часть страницы, с которой переместились наверх.

## 3. Поиск

Глобальный поиск по порталу находится в разделе Глобальный поиск:

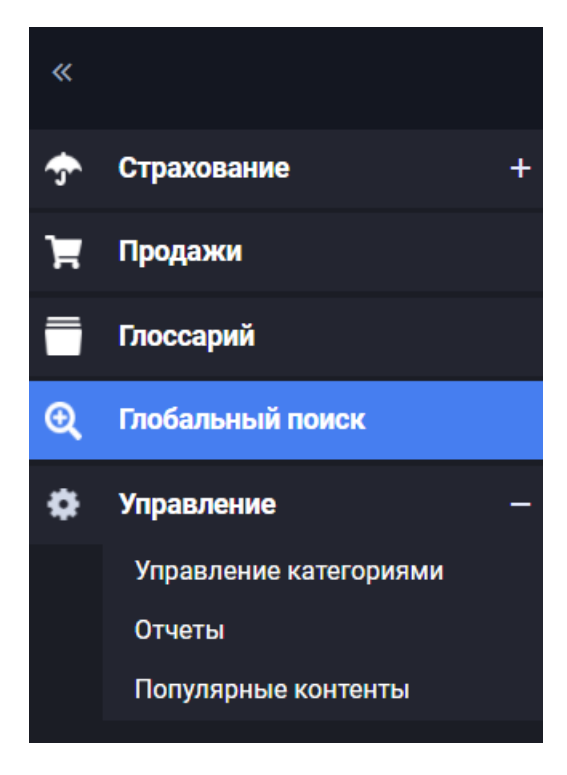

Рисунок 5 – Переход в раздел Поиск

| База знаний / Страхование                                                                                                    |                                             |                                                                 | L2U                                                                                                    | D |
|----------------------------------------------------------------------------------------------------|---------------------------------------------|-----------------------------------------------------------------|----------------------------------------------------------------------------------------------------|---|
| Поиск категорий                                                                                                    | Поиск                                       | Х ? \Xi НАЙТИ                                                   | Избранное                                                                                                    |   |
| Страхование (26)                                                                                                    | Параметры расширенного поиска               |                                                                 | Открытие расчетного счета [ 📩 📩 🗄                                                                                 |   |
| Продажникам                                                                                                    | Искать только в названии                    | Период создания<br>дд.мм.тттг – дд.мм.тттг                      | Приветственный скрипт 🚺 📩 🗄                                                                                       |   |
| <ul> <li>Как купить (з)</li> <li>Необходимые документы (4)</li> </ul>                                                                           | Создатель                                   | Период публикации<br>дд.мм.гттг – дд.мм.гттг                    | Новости                                                                                                    |   |
| Фильтр по тегам                                                                                                    | Автор текущей версии                        | Период изменения<br>дд.мм.гттт – дд.мм.гттт<br>Периор аухилацим | ф + 🗹 🗃<br>ОСАГО подорожало                                                                                       |   |
| страхование                                                                                                    | ласой · · · · · · · · · · · · · · · · · · · | адамыттт – адамыттт                                             | 28.05.2020 С 🗶 🗶 🗄<br>Союз страховщиков сообщил, что<br>в 202 году средняя цена полиса<br>ОСАГО увеличится на 10% |   |
| (IU) амс. (4) имущество. (3)<br>личное. (3) медицина. (3)<br>стоимость. (3) обязательное. (2) омс<br>(2) ответсвенность. (2) добовольное<br>(1) | SAFODOROK IF IL                             | 🗘 Подликаться 🕂 Добавить 🗹 Чериовики 😁 Архивы<br>ИЗМЕНЕНО IF IL | ОСАГО без диагностических карт<br>28.05.2020 С * * :<br>Данные меры введены с 1.06.2020                           |   |
|                                                                                                    | Образец договора страхования имущества      | 07:06                                                           | и будут действовать до момента<br>снятия режима самоизоляции из-<br>за COVID.                                     |   |

Рисунок 6 – Состав раздела Поиск

Помимо глобального поиска по порталу, вы можете воспользоваться поиском по текущему разделу. Для этого перейдите в нужный вам раздел и воспользуйтесь строкой поиска:

| Поиск категорий                                                                                                    | Поиск                         | Х ? \Xi НАЙТИ                                 | Избранное                                                                                   |
|----------------------------------------------------------------------------------------------------|-------------------------------|-----------------------------------------------|---------------------------------------------------------------------------------------------|
| Страхование 💙<br>+ Страхование (20)                                                                                                    | Параметры расширенного поиска |                                               | Открытие расчетного счета [ 📩 ★ 🗄                                                           |
| Продажникам                                                                                                    | Искать только в названии      | Период создания                               | Приветственный скрипт 🖸 ★ 🗄                                                                 |
| + Как купить (3)                                                                                                    | Создатель                     | дд.мм.гттт – дд.мм.гттт<br>Период публикации  |                                                                                             |
|                                                                                                    |                               | ад.мм.гтт ад.мм.гтт                           | Новости                                                                                     |
| Фильтр по тегам                                                                                                    | Алор текущен верони           | Ад.мм.гттг – дд.мм.гттг                       |                                                                                             |
|                                                                                                    | Тип содержимого<br>Любой      | Период архивации дд.мм.гтттдд.мм.гттт         | 28.05.2020                                                                                  |
| <u>страхование</u><br>(10) <sub>дмс (4) имушество (3)</sub>                                                                                           | НАЙТИ Очистить поиск          |                                               | Союз страховщиков сообщил, что<br>в 202 году средняя цена полиса<br>ОСАГО увеличится на 10% |
| <u>личное</u> (3) <u>медицина</u> (3)<br><u>стоимость</u> (3) <u>обязательное</u> (2) <u>омс</u><br>(2) <u>ответсвенность</u> (2) <u>добровольное</u> |                               | 🗘 Подлисаться 🕂 Добавить 🗹 Черновики 🗁 Архивы | ОСАГО без диагностических карт<br>28.05.2020 ССТ 🖈 :                                        |
| (1)                                                                                                    | заголовок IF II               | ИЗМЕНЕНО 1₹ 1≟                                | Данные меры введены с 1.06.2020<br>и будут действовать до момента                           |

Рисунок 7 – Строка поиска

По умолчанию поиск осуществляется по названию, альтернативным заголовкам (при добавлении контента редактор может указать несколько альтернативных заголовков, помимо основного), содержимому и атрибутам контента.

При вводе поискового запроса запускается предиктивный поиск и в выпадающем списке пользователю предлагаются варианты заголовков контента:

| страх                                                  |       | Х ? \Xi найти |
|--------------------------------------------------------|-------|---------------|
| Страхование гражданской ответственности                |       |               |
| Что такое <mark>страх</mark> ование                    |       |               |
| Пенсионное страхование                                 |       | ·             |
| Личное <mark>страх</mark> ование жизни                 |       | F3 ★ ÷        |
| Продукты ДМС от компании " <mark>Страх</mark> овщик +" |       |               |
| Образец договора личного страхования                   | 07:05 | [2]★ :        |
|                                                        |       |               |

Рисунок 8 – Предиктивный поиск с вариантами контента

Также вы можете использовать математику поиска – функцию, с помощью которой поисковой запрос может быть уточнен. При клике по кнопке в поисковой строке откроется меню с подсказками о правилах поиска:

| Поиск                                                 |          |                         |                                                                               | × ? ≡ | НАЙТИ      |
|-------------------------------------------------------|----------|-------------------------|-------------------------------------------------------------------------------|-------|------------|
|                                                       |          | Подсказка               |                                                                               | зики  | Архивы     |
| ЗАГОЛОВОК 🐺 🛓                                         | опублі   | ПРИМЕР                  | ПРАВИЛО ПОИСКА                                                                | _ 1   |            |
| Как посчитать стоимость ОСАГО                         | 24.05.20 | Риски<br>при            | Фраза целиком или<br>любое из введенных<br>слов (в любой                      |       | [2]★ :     |
| Образец договора страхования имущества                | 21.05.2( | UCA U                   | кроме предлога "при"                                                          |       | [2]★ :     |
| Новые скидки и льготы на программы ДМС<br>страхования | 31.05.20 | "Риски<br>при<br>ОСАГО" | Только точное<br>совпадение с фразой,<br>заключенной в<br>кавычки             |       | [2]★ :     |
| Образец договора личного страхования                  | 02.06.20 |                         | Поиск по части                                                                |       | 12 \star : |
| Полис ДМС при ДТП («Мед»)                             | 20.05.20 | *езд*                   | слова. например,<br>может быть найдена<br>информация со<br>словами: заезд или |       | ₿★:        |
| Приветственный скрипт                                 | 02.06.20 |                         | проездной                                                                     |       | [2 ★ :     |
|                                                       |          |                         | Поиск контента с                                                              | •     |            |

Рисунок 9 – Математика поиска

Клик на иконку позволяет открывать и скрывать функции расширенного поиска. В случае, если в расширенном поиске выбрано несколько параметров, то у иконки будет отображаться красная точка. Чтобы выполнить поиск, нажмите Enter или кликните по иконке найти

Если в поисковой строке ввести несколько слов, то в результатах поиска будут отображены результаты, в которых совпадает хотя бы одно слово. Поиск совершается с учетом морфологии, т.е. в результатах поиска будут отображаться материалы, содержащие искомые слова, независимо от формы слов. Кроме того, поиск выполняется и при наличии опечаток.

В результатах поиска слова из поискового запроса будут подсвечены в заголовке контента:

| ответственность                                           | × ? ≡                                | НАЙТИ    |
|-----------------------------------------------------------|--------------------------------------|----------|
|                                                           | 🗘 Подписаться 🕂 Добавить 🗹 Черновики | — Архивы |
| заголовок і; і≞                                           | N3MEHEHO IF I≟                       |          |
| Страхование гражданской ответственности                   | 30.05.2020 09:25                     | ☑★:      |
| Зачем страховать гражданскую <mark>ответственность</mark> | 28.05.2020 18:22                     | ≝★:      |
| Что такое страхование                                     | 01.06.2021 15:19                     | ≝★:      |

Рисунок 10 – Результаты поиска (публикатор)

#### Или в поисковых сниппетах (если их отображение включено в настройках публикатора):

| страхование                                                                                                    | Х ? ≡ НАЙТИ                        |
|----------------------------------------------------------------------------------------------------|------------------------------------|
| 🗘 Подписатьс                                                                                                    | ся 🕂 Добавить 🗹 Черновики 🛅 Архивы |
| ЗАГОЛОВОК IF IL                                                                                                    | ИЗМЕНЕНО 17 1 <u>5</u>             |
| Что такое страхование<br>Содержимое: Понятие страхования <sup>«</sup> Страхование — отношения (между<br>страхователем и страховщиком) по защите имущественных<br>Альтернативный заголовок: Цели страхования<br>Категории: страхование<br>Теги: страхование | 03.06.2021 13:45 🖸 📩 🗄             |
| Как работает страхование ответсвенности<br>Содержимое: Что такое страхование ответственности?<br>Альтернативный заголовок: что такое страхование ответсвенности<br>Категории: имущественное страхование<br>Теги: страхование                               | 28.05.2020 11:51                   |

Рисунок 11 – Результаты поиска (публикатор)

Также он будет подсвечен и при просмотре контента:

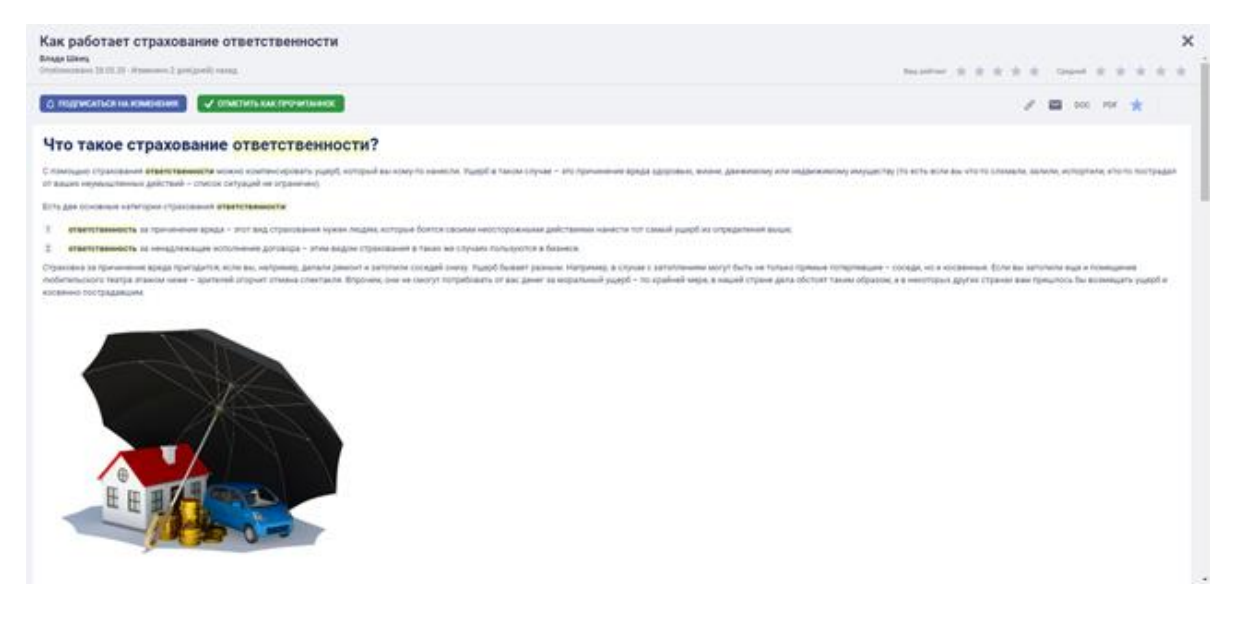

Рисунок 12 – Результаты поиска (просмотр контента)

Более подробная информация о просмотре контента описана в п. **Просмотр контента во всплывающем окне (поп-апе)**.

При клике на знак 🔲, помимо текущего списка материалов, будут отображены архивные

материалы (материалы, перенесенные в архив). При повторном клике на знак архивные материалы будут скрыты.

#### 3.1 Расширенный поиск

После нажатия на иконку = откроется форма расширенного поиска:

F

| Поиск                         |                   |   | × ?        | 🔳 🗌 найті |
|-------------------------------|-------------------|---|------------|-----------|
|                               |                   |   |            |           |
| Параметры расширенного поиска |                   |   |            |           |
|                               | Период создания   |   |            |           |
| Искать только в названии      | дд.мм.гггг        | - | дд.мм.гггг |           |
| Создатель                     | Период публикации |   |            |           |
|                               | дд.мм.гггг        | - | дд.мм.гггг |           |
| Автор текущей версии          | Период изменения  |   |            |           |
|                               | дд.мм.гггг        | - | дд.мм.гггг |           |
| Тип содержимого               | Период архивации  |   |            |           |
| Redet.                        | ДД.ММ.ГГГГ        | _ | дд.мм.гггг |           |

Рисунок 13 – Расширенный поиск

Чтобы сбросить все параметры поиска, нажмите на кнопку Очистить поиск.

#### 3.2 Поиск по категориям (фильтрация контента)

Пример размещения поиска по категориям вы можете увидеть на любой главной странице раздела:

| Страх  | ование                             | $\sim$ |
|--------|------------------------------------|--------|
| — Стр  | ахование (9)                       |        |
| +      | Личное страхование (2)             |        |
| +      | Имущественное страхование (3)      |        |
| +      | Страхование<br>ответственности (2) |        |
| Прода  | ажникам                            | $\sim$ |
| + Кан  | (купить (1)                        |        |
| L Llov | обходимые документы (1)            |        |

Рисунок 14 – Поиск по категориям

#### 3.2.1 Поиск категории

При вводе первых букв названия категории система подскажет имеющиеся варианты:

| Страхован | ние                 | $\sim$ |
|-----------|---------------------|--------|
| - Страхов | ание (9)            |        |
| — Личн    | ное страхование (2) |        |
| - 1       | Медицинское         |        |
| 0         | страхование (1)     |        |
| — Иму     | щественное страхо   | вание  |
| (3)       |                     |        |
| — Стра    | ахование            |        |
| отве      | етственности (2)    |        |

Рисунок 15 – Поиск категорий

При клике на один из предложенных вариантов выбранная категория (и все вложенные категории) становится фильтром поиска.

В этом случае будут отображаться только те материалы, которые привязаны к выбранной категории:

| Поиск                                        | × ? ≡                                | найти    |
|----------------------------------------------|--------------------------------------|----------|
| Фильтры: Страхование ответственности Х       |                                      |          |
|                                              | 🗘 Подписаться 🕂 Добавить 🗹 Черновики | — Архивы |
| ЗАГОЛОВОК ЦЕ ЦЕ                              | ИЗМЕНЕНО 17 12                       |          |
| Страхование гражданской ответственности      | 30.05.2020 09:25                     | [2] ★ :  |
| Зачем страховать гражданскую ответственность | 28.05.2020 18:22                     | [2]★ :   |

Рисунок 16 – Выбранный фильтр по категориям

Если использовать несколько фильтров, то в данном случае будут отображаться те материалы, которые привязаны ко всем выбранным категориям.

| Поиск категорий                                                                                     | Поиск                                              | × ? :                       | НАЙТИ    |
|----------------------------------------------------------------------------------------------------|----------------------------------------------------|-----------------------------|----------|
| Страхование                                                                                         | Фильтры: Снять все Х Страхование ответственности Х | Имущественное страхование 🗙 |          |
| <ul> <li>Страхование (2)</li> <li>Имущественное страхование<br/>(1)</li> <li>Страхование</li> </ul> | заголовок IF I <u>1</u>                            | Д Подлисаться + Добавить    | 🗖 Архивы |
| ответственности (1)                                                                                 | Страхование гражданской ответственности            | 30.05.2020 09:25            | [2 ★ :   |

Рисунок 17 – Несколько фильтров по категориям

Обратите внимание: если при выборе фильтра дерево категорий изменилось (скрылась часть узлов), это означает, что теперь система отображает в нем только те категории, которые содержат контент, привязанный только к выбранным фильтрам.

### 3.2.2 Работа с деревом категорий

Нажимая на знак «+»/«-», вы можете раскрывать/скрывать подкатегории:

| Поисн                     | категорий                                                                                 |        |  |  |  |  |
|---------------------------|-------------------------------------------------------------------------------------------|--------|--|--|--|--|
| Стра                      | кование                                                                                   | $\sim$ |  |  |  |  |
| — Ст                      | рахование (26)                                                                            |        |  |  |  |  |
| - Личное страхование (16) |                                                                                           |        |  |  |  |  |
|                           | <ul> <li>Медицинское<br/>страхование (8)</li> <li>+ ОМС (2)</li> <li>+ ЛМС (2)</li> </ul> |        |  |  |  |  |
|                           | <ul> <li>Ненсионное страхование</li> <li>(1)</li> </ul>                                   |        |  |  |  |  |
| -                         | Имущественное страхование (5)                                                             |        |  |  |  |  |
|                           | + OCAFO (1)                                                                               |        |  |  |  |  |
| +                         | Страхование<br>ответственности (2)                                                        |        |  |  |  |  |
| Прод                      | ажникам                                                                                   | ~      |  |  |  |  |
| — Ка                      | к купить (3)                                                                              |        |  |  |  |  |
| +                         | Покупка / получение полиса<br>(1)                                                         |        |  |  |  |  |
|                           |                                                                                           |        |  |  |  |  |

Рисунок 18 – Дерево категорий

| Стра | хование                            | $\sim$ |
|------|------------------------------------|--------|
| — Ст | рахование (3)                      |        |
| +    | Имущественное страхование (1)      |        |
| +    | Страхование<br>ответственности (2) |        |

Рисунок 19 – Выбранный фильтр по категории

При выборе нескольких фильтров вам будут отображаться те материалы, которые привязаны ко всем выбранным категориям.

Для отключения выбранного фильтра категории в дереве категории нажмите на имя категории или в списке выбранных категорий над виджетом с контентом нажмите на знак × рядом с названием категории или на любую область выбранного параметра

| Страхование ответственност                                                 | их                                                       |                                                      |          |
|----------------------------------------------------------------------------|----------------------------------------------------------|------------------------------------------------------|----------|
| Поиск категорий                                                            | Поиск                                                    | × ? =                                                | НАЙТИ    |
| Страхование (з)<br>- Страхование (з)<br>+ Имущественное страхование<br>(1) | Фильтры: Страхование ответственности X<br>ЗАГОЛОВОК IF I | Подписаться + Добавить 🗹 Черновики<br>ИЗМЕНЕНО 17 11 | — Архивы |
| + Страхование<br>ответственности (2)                                       | Страхование гражданской ответственности                  | 30.05.2020 09:25                                     | ⊠★:      |
| Снять все Х                                                                | Зачем страховать гражданскую ответственность             | 28.05.2020 18:22                                     | ≝★:      |

Рисунок 20 – Отключение фильтра категории над виджетом

Для группового отключения всех выбранных категорий вы можете воспользоваться кнопкой **Снять все** в списке выбранных тегов или в виджете **Фильтр по категориям**. Для групповой очистки всех выбранных категорий вы можете воспользоваться кнопкой **Снять все** в виджете **Фильтр по категориям**.

| Поиск категорий                                                        | Поиск                                                      | × ? =                              | НАЙТИ         |
|------------------------------------------------------------------------|------------------------------------------------------------|------------------------------------|---------------|
| Страхование                                                            | Фильтры: Снять все Х Страхование ответственности Х         | Имущественное страхование 🗙        |               |
| <ul> <li>Страхование (2)</li> <li>Ниущественное страхование</li> </ul> |                                                            | Подписаться + Добавить И черновики | — Архивы      |
| (1)<br>+ Страхование<br>ответственности (1)                            | ЗАГОЛОВОК 17 12<br>Страхование гражданской ответственности | 30.05.2020.09:25                   | [? <b>±</b> : |
| Снять все х                                                            |                                                            |                                    |               |

Рисунок 21 – Групповое отключение фильтров категории

#### 3.2.3 Поиск по тегам (фильтрация контента)

Пример размещения поиска по тегам вы можете увидеть на любой главной странице раздела:

| Фильтр по тегам                                          | $\checkmark$ |
|----------------------------------------------------------|--------------|
|                                                          |              |
| <u>страхование</u>                                       |              |
| (10) дмс (4) имущество (3)                               |              |
| <u>личное (3) медицина (3)</u>                           |              |
| (2) <u>ответсвенность</u> (2) <u>добровольное</u><br>(1) |              |
| (1)                                                      |              |

Рисунок 22 – Фильтр по тегам

Чтобы выбрать тег, вам необходимо нажать на него левой кнопкой мыши.

| Фильтр по тегам                                                | ~ |
|----------------------------------------------------------------|---|
|                                                                |   |
| <u>страхование</u> (13)                                        |   |
| страховка (10) имущество (8)                                   |   |
| медицина (4) дмс (3) список документов (3)                     |   |
| <u>стоимость</u> (3) <u>личное</u> (2) <u>онлайн полис</u> (2) |   |
| <u>ocaro</u> (2)                                               |   |
| Снять все 🗙                                                    | ) |

Рисунок 23 – Выбранные теги по категориям

Выбранные вами теги используются в качестве фильтров:

| Поиск категорий                                                                                                    | Поиск                                               | × ?                       | <b>НАЙТИ</b> |
|----------------------------------------------------------------------------------------------------|-----------------------------------------------------|---------------------------|--------------|
| Страхование (19)                                                                                                    | Фильтры: Снять все × страхование × дмс × медицина × | ъся 🕂 Добавить 🗹 Черновик | и 🗖 Архивы   |
| Продажникам                                                                                                    | заголовок Ц₹ Ц≟                                     | ИЗМЕНЕНО Ц₹ ЦЪ            |              |
| <ul> <li>+ Как купить (2)</li> <li>+ Необходимые документы (2)</li> </ul>                                                                    | Образец договора личного страхования                | 07:05                     | [2]★ :       |
|                                                                                                    | Полис ОМС: то, что должен знать каждый              | 01.06.2021 15:20          | [2]★ :       |
| Фильтр по тегам 🗸                                                                                                    | Что такое страхование                               | 01.06.2021 15:19          | [2]★ :       |
| страхование                                                                                                    | Продукты ДМС от компании "Страховщик +"             | 01.06.2021 15:19          | [2]★ :       |
| (IU) <u>дмс</u> (4) <u>имущество</u> (3)<br><u>личное</u> (3) <u>медицина</u> (3)<br><u>стоимость</u> (3) <u>обязательное</u> (2) <u>омс</u> | Полис ДМС при ДТП («Мед»)                           | 01.06.2021 15:18          | ☑ ★ :        |
| (2) <u>ответсвенность</u> (2) <u>добровольное</u><br>(1)                                                                                     | Как рассчитать стоимость ОСАГО                      | 01.06.2021 15:16          | ⊠ ★ :        |
| Снять все Х                                                                                                    | Что такое имущественное страхование                 | 01.06.2021 15:16          | ≅★:          |

Рисунок 24 – Фильтр по тегам

При выборе нескольких тегов вам будут отображаться те материалы, которые привязаны ко всем выбранным тегам.

Для отключения выбранного тега нажмите на имя тега или в списке выбранных тегов над виджетом с контентом нажмите на знак 🗴 рядом с названием категории или на любую

область выбранного параметра . Для групповой очистки всех выбранных тегов вы можете воспользоваться кнопкой **Снять все** в списке выбранных тегов или в виджете **Фильтр по тегам**.

# 4. Работа с контентом

#### 4.1 Просмотр контента во всплывающем окне (поп-апе)

Виджет предназначен для отображения контента и может быть размещен на любой странице сайта.

| Поиск категорий                 |              | Поиск                                  | × ? =                        | НАЙТИ    |
|---------------------------------|--------------|----------------------------------------|------------------------------|----------|
| Страхование                     | $\sim$       | 🗘 Подписа                              | іться 🕂 Добавить 🗹 Черновики | С Архивы |
| + Страхование (26)              |              | заголовок IF IL                        | ИЗМЕНЕНО ↓₹ ↓                |          |
| Продажникам<br>+ Как купить (3) | $\checkmark$ | Образец договора страхования имущества | 07:06                        | [2]★ :   |
| + Необходимые документы (4)     |              | Образец договора личного страхования   | 07:05                        | ₽ ★ :    |

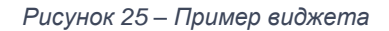

Для просмотра статьи нажмите левой кнопкой мыши на заголовок статьи и во всплывающем окне (поп-апе) на этой же странице вы попадёте в просмотр статьи:

| Что такое страхование<br>влада Швец                  |             |   |     |     |            |       |     |     |   | × |
|------------------------------------------------------|-------------|---|-----|-----|------------|-------|-----|-----|---|---|
| Опубликовано 26.05.20 - Изменено 14 дня(дней) назад. | Ваш рейтинг | * | * * | * * | Ср         | едний | * 1 | * * | * | * |
|                                                      |             | × | *   | P   | $\searrow$ | DOC   | PDF | Ð   | × | ] |
| Оглавление                                           |             |   |     |     |            |       |     |     |   |   |
| • Понятие страхования                                |             |   |     |     |            |       |     |     |   |   |
| • Цели страхования                                   |             |   |     |     |            |       |     |     |   |   |
| • Виды страхования                                   |             |   |     |     |            |       |     |     |   |   |
| • Классификация                                      |             |   |     |     |            |       |     |     |   |   |
| • Субъекты, объекты и предмет страхования            |             |   |     |     |            |       |     |     |   |   |
| • Страховщик                                         |             |   |     |     |            |       |     |     |   |   |
| • Страхователь                                       |             |   |     |     |            |       |     |     |   |   |
| • Выгодоприобретатель                                |             |   |     |     |            |       |     |     |   |   |
| • Застрахованное лицо                                |             |   |     |     |            |       |     |     |   |   |
| • Расчет страховых тарифов                           |             |   |     |     |            |       |     |     |   |   |
| • Полезные ссылки                                    |             |   |     |     |            |       |     |     |   |   |

Рисунок 26 – Просмотр контента во всплывающем окне

Обращаем внимание, что состав кнопок определяется настройками и зависит от типа контента.

• Коллапсы – элементы статьи, состав которых можно сворачивать/разворачивать. Для развертки коллапса нажмите на него левой кнопкой мыши:

| • Имущественное страхование                                                                                                    |
|----------------------------------------------------------------------------------------------------|
| Имущественное страхование позволяет застраховать объекты, находящиеся в собственности, от утраты или нанесения им урона. <u>Чаще всего</u><br><u>страхуется:</u>                                   |
| 1 транспорт 🖨                                                                                                    |
| 2 недвижимость 🏠                                                                                                    |
| 3 объекты грузовых перевозок 💭                                                                                                    |
| 4 техническое оборудование 📾                                                                                                    |
| 5 и так далее.                                                                                                    |
| В данном случае могут быть застрахованы практически любые риски, связанные с различным имуществом. Например, изменение цен на<br>определенную категорию товара и понесенные в связи с этим убытки. |
| Рисунок 27 – Просмотр содержимого коллапса                                                                                                    |
| Кнопки 🔀 💉 в правом верхнем углу статьи позволяют разом свернуть и развернуть вс                                                                                                    |

#### коллапсы в статье.

• Табы (вкладки). Для переключения между вкладками нажмите на Заголовок вкладки:

| Страхование недвижимости 🔰 Страхование для выезжающих за рубеж              | Добровольное медицинское страхование             | Страхование жизни                      |
|-----------------------------------------------------------------------------|--------------------------------------------------|----------------------------------------|
| Известная всем нам система обязательного медицинского страхования - это сис | тема "минимальных гарантий" оказания медицинско  | ий помощи, прежде всего, социально     |
| незащищенным слоям населения. Преимущество добровольного медицинского       | страхования (ДМС) в том, что вы лично принимаете | участие в формировании необходимой вам |
| страховой программы, определяете виды и объем услуг, выбираете медицинские  | учреждения, в которых вы хотели бы обслуживатьс  | я и лечиться. Tab #4 Content           |

Рисунок 28 – Просмотр табов (вкладок)

• Связанные объекты. Некоторые материалы могут быть связаны с уже существующим контентом сайта, и в этом случае при просмотре статьи будут доступны связанные объекты. Для просмотра объекта нажмите на заголовок левой кнопкой мыши:

| <ul> <li>Связанные объекты</li> </ul> |   |                                             |   |
|---------------------------------------|---|---------------------------------------------|---|
| Личное страхование жизни              | Z | Образец договора имущественного страхования | Z |
| Права застрахованных лиц в сфере ОМС  |   | Образец договоров личного страхования       | Z |
| Онлайн полис ДМС                      | Z | Серия и номер ОСАГО                         | Z |

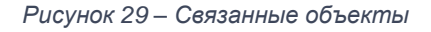

 Фильтры по столбцам таблицы. Начните вводить в фильтре нужное вам слово – в таблице останутся только строки, у которых в данном столбце есть точное совпадение с тем, что вы ввели. Вы можете ввести свои значения для фильтра в каждый столбец таблицы. Чтобы вернуть таблицу к исходному виду, сотрите текст, введенный в полях под заголовками.

| Виды страхования              | Объекты                                                                                                    | Разновидности                                                                                                    |
|-------------------------------|----------------------------------------------------------------------------------------------------|----------------------------------------------------------------------------------------------------|
|                               | Поиск                                                                                                    | случай                                                                                                    |
| Личное                        | <ol> <li>Трудоспособность</li> <li>жизнь</li> <li>здоровье</li> </ol>                                                 | <ul> <li>от несчастных случаев,</li> <li>на случай утраты жизни</li> <li>на случай утрат<br/>трудоспособности</li> <li>страхование детей</li> <li>дополнительное</li> <li>пенсионное пособие</li> </ul> |
| Предпринимательских<br>рисков | <ol> <li>Возникновение дополнительных расходов,</li> <li>снижение прибыли,</li> <li>доходы предпринимателя</li> </ol> | <ul> <li>Страхование на случай снижения рентабельности,</li> <li>возникновения непредвиденных расходов,</li> <li>прекращения производства</li> </ul>                                                    |

Рисунок 30 – Фильтр по столбцам

#### 4.2 Добавление в Избранное

Для удобства поиска контента вы можете добавлять его в **Избранное**. Для добавления контента в **Избранное** нажимайте на иконки-звёздочки 📩 напротив нужного контента:

| 🗘 Подлиса                              | ться 🕂 Добавить 🗹 Черновики | — Архивы  |
|----------------------------------------|-----------------------------|-----------|
| заголовок IF I <u>t</u>                | N3MEHEHO IF IL              |           |
| Образец договора страхования имущества | 07:06                       | 2 \star : |
| Образец договора личного страхования   | 07:05                       | ₿★:       |
| Приветственный скрипт                  | 01.06.2021 15:39            | ☑ ★ :     |

Рисунок 31 – Добавление в избранное

После этого выбранный контент будет отображаться в виджете Избранное:

| Избранное                 | $\checkmark$ |
|---------------------------|--------------|
| Открытие расчетного счета | [2 ★ :       |
| Приветственный скрипт     | 12 ★ :       |

Рисунок 32 – Просмотр избранного

Удаление из Избранного осуществляется аналогично добавлению в Избранное – повторным нажатием на иконки-звёздочки 🖈.

Обращаем ваше внимание, что возможность добавлять и удалять контент из **Избранного** также доступна и из режима просмотра контента. Для этого необходимо нажать на иконкузвёздочку \* в правом верхнем углу просматриваемого контента.

#### 4.3 Отметки о прочтении обязательных к ознакомлению статей

Некоторые статьи являются обязательными для прочтения, и при переходе в такие статьи вы увидите кнопку **Отметить как прочитанное.** 

Перейдите в статью, после ознакомления нажмите **Отметить как прочитанное**. После успешной отметки кнопка не будет отображаться.

| Что такое страхование                                                                                                    | :                                                                                                    |
|----------------------------------------------------------------------------------------------------|----------------------------------------------------------------------------------------------------|
| Светлана другина - vemo<br>Опубликовано 26.05.20 - изменен 2 дня(дней) назад.                                                                                                    | Ваш рейтинг 🗙 🗙 🗙 🛠 Среднее (О Голоса) ★ ★ ★ ★                                                                                                    |
| Ф. ПОДПИСАТЬСЯ НА ИЗМЕНЕНИЯ                                                                                                    | x* x* 🖉 🔛 DOC PDF 📩                                                                                                    |
| Организационно-правовая классификация подразумевает разграничение негосударственного страхования, когда страхо<br>организации процесса страхования выделяют добровольное и обязательное страхование. Виды, условия страхования вт<br>классификацию устанавливает глава 48 Гражданского Кодекса РФ. Она определяет личное, имущественное страхование | вщиком является частное коммерческое учреждение, и государственного. По порядку<br>горого типа определяются действующим законодательством. Однако основную<br>, а также страхование ответственности и предпринимательских рисков. |
| ▼ Личное страхование                                                                                                    |                                                                                                    |
| <ul> <li>Имущественное страхование</li> </ul>                                                                                                    |                                                                                                    |
| ▼ Страхование ответственности                                                                                                    |                                                                                                    |
| <ul> <li>Страхование предпринимательских рисков</li> </ul>                                                                                                    |                                                                                                    |

Рисунок 33 – Отметить как прочитанное

Информация о дате и времени прочтения будет доступна редакторам/администраторам портала.

#### 4.4 Подписаться на контент

В зависимости от настроек статьи и виджета, вам может быть доступна возможность **Подписаться на изменения** контента. Чтобы подписаться, вам необходимо левой кнопкой мыши нажать на кнопку **Подписаться на изменение**, после чего название кнопки изменится на **Отказаться от подписки** и вам на email (и в уведомления в личном кабинете), указанный в профиле, будут отправляться письма при любом изменении контента.

| Что такое страхование<br>Светлана Другина - Demo<br>Опубликовано 26.05.20 - изменен 2 дня(дней) назад.                                                                                                    | 🗙<br>Ваш рейтинг ★ ★ ★ Среднее (0 Голоса) ★ ★ 🛧 🛧                                                                                                    |
|----------------------------------------------------------------------------------------------------|----------------------------------------------------------------------------------------------------|
| Д. ПОДПИСАТЬСЯ НА ИЗМЕНЕНИЯ                                                                                                    | x <sup>at</sup> x <sup>at</sup> 🖉 🔛 DOC PDF 🌟                                                                                                    |
| Организационно-правовая классификация подразумевает разграничение негосударственного страхования, когда страхов<br>организации процесса страхования выделяют добровольное и обязательное страхование. Виды, условия страхования второго типа<br>классификацию устанавливает глава 48 Гражданского Кодекса РФ. Она определяет личное, имущественное страхование, а также стр<br><b>личное страхование</b> | пяется частное коммерческое учреждение, и государственного. По порядку<br>определяются действующим законодательством. Однако основную<br>рахование ответственности и предпринимательских рисков. |
| • Имущественное страхование                                                                                                    |                                                                                                    |
| ▼ Страхование ответственности                                                                                                    |                                                                                                    |
| <ul> <li>Страхование предпринимательских рисков</li> </ul>                                                                                                    |                                                                                                    |

Рисунок 34 – Подписаться на изменение

#### 4.5 Сообщения редакторам

В зависимости от настроек статьи и виджета, вам может быть доступна возможность отправки сообщения редактору по прочитанной статье. В таких статьях вы увидите следующую форму:

| Написать редактору |  |  |
|--------------------|--|--|
|                    |  |  |
|                    |  |  |
| ОТПРАВИТЬ          |  |  |

Рисунок 35 – Отправка сообщения редактору

Введите текст сообщения и нажмите кнопку **Отправить**. Редакторы, отвечающие за данную статью, получат ваше сообщение в почтовом уведомлении и в уведомлении в личном кабинете.

#### 4.6 Пересылка контента на произвольный email

Для пересылки контента на произвольный адрес нажмите на знак 🔛 в верхнем правом углу статьи.

В открывшейся форме введите email-адрес получателя, кому вы хотите переслать материал, выберете «Отправить статью как вложение» или «Вставить содержимое статьи в тело письма» и нажмите **Отправить**:

| тлана другина - џето<br>бликовано 26.05.20 - изменен 2 дня(дней) назад.      | Ram animur 📥 📥  |                     |         |                  |       |     |
|------------------------------------------------------------------------------|-----------------|---------------------|---------|------------------|-------|-----|
|                                                                              | ваш рейтині 🛒 🗮 | $\star \star \star$ | Среднее | е (О Голоса) 🏻 🤺 | ***   | * * |
| ПОДЛИСАТЬСЯ НА ИЗМЕНЕНИЯ                                                     |                 | x x                 | d       | DOC              | PDF 📩 |     |
| Этправить сообщение                                                          |                 |                     |         |                  |       |     |
| ląpec *:                                                                     |                 |                     |         |                  |       |     |
|                                                                              |                 |                     |         |                  |       |     |
| ena *                                                                        |                 |                     |         |                  |       |     |
| Содержимое статьи Что такое страхование                                      |                 |                     |         |                  |       |     |
| 9 Отправить статью как вложение Вставить содержание статьи в тело письма     |                 |                     |         |                  |       |     |
| B I U S ≟ ≟ ≟ ≣ ;≣ :≣ CTM114 - Paswep -                                      |                 |                     |         |                  |       |     |
| здравствуите,<br>Вам отправлено содержимое контента «Что такое страхование». |                 |                     |         |                  |       |     |
| Данное письмо сгенерировано автоматически, пожалуйста, не отвечайте на него. |                 |                     |         |                  |       |     |
|                                                                              |                 |                     |         |                  |       |     |
| Makcinu Terpos - Demo<br>mpetrov@emdev.ru                                    |                 |                     |         |                  |       |     |
|                                                                              |                 |                     |         |                  |       |     |
|                                                                              |                 |                     |         |                  |       |     |
|                                                                              |                 |                     |         |                  |       |     |
|                                                                              |                 |                     |         |                  |       |     |
| отпеавить отмена                                                             |                 |                     |         |                  |       |     |

Рисунок 36 – Пересылка контента на произвольный адрес

Выбранный вами контент будет прикреплен к письму в виде pdf файла или будет отправлен в текстовом формате.

#### 4.7 Печать контента

Нажмите на знак 🗖 в верхней части выбранного контента. После этого будет открыта стандартная форма для печати документов.

**Примечание:** если в настройках портлета не включена функция печати контента, иконка в верхней части выбранного контента может отсутствовать.

#### 4.8 Комментирование контента

При просмотре контента вы можете оставить комментарий к контенту или ответить на комментарий другого пользователя.

| 3 комментария(-ев)              |                                                                | Отписаться              |
|---------------------------------|----------------------------------------------------------------|-------------------------|
| Введите здесь свой комментарий. |                                                                |                         |
| ответить                        |                                                                |                         |
|                                 |                                                                |                         |
| Светлана Другина - Demo (Вы)    | в статье не хватает статистических данных за последний квартал | 1 минута назад          |
|                                 | Ответить                                                       | 0                       |
| Светлана Другина - Demo (В      | ы) данные будут добавлены в третьем квартале 2020              | 32 секунд(-ы/-а) назад  |
|                                 | Ответить                                                       | 0                       |
| Светлана Другина - Demo (Вы)    | хорошо структурированная статья.                               | 0 секунд(-ы/-а) назад 🚦 |
|                                 | Ответить                                                       | 0                       |
|                                 |                                                                |                         |

Рисунок 37 – Формы комментирования контента

Введите текст комментария и нажмите кнопку **Ответить.** Ваш комментарий будет доступен для просмотра всем пользователям, а редакторы, отвечающие за данную статью, получат ваше сообщение в почтовом уведомлении.

#### 4.9 Срочные новости

Новости, которые при публикации были отмечены как «Срочные», в виджете **Новости** отображаются с красными заголовками, в отличие от простых новостей, у которых заголовки черные:

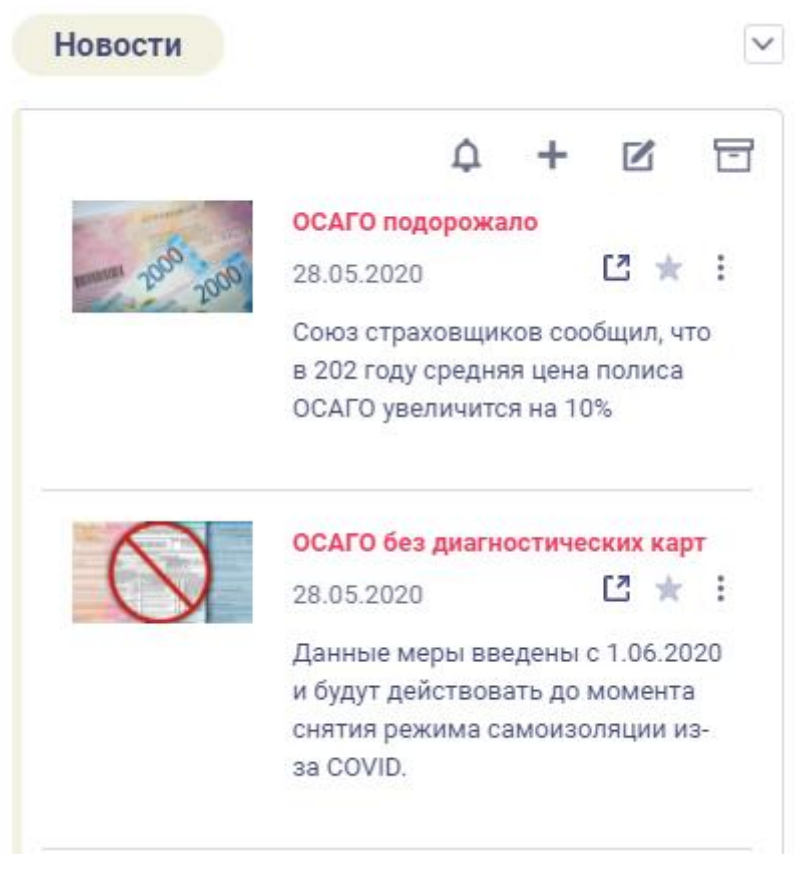

Рисунок 38 – Виджет Новости

#### 4.10 Просмотр новостей в бегущей строке

В зависимости от настроек новостей, новости могут отображаться в бегущей строке. Для просмотра содержимого новостей вы можете навести на них курсор мыши и нажать на заголовок левой кнопкой мыши:

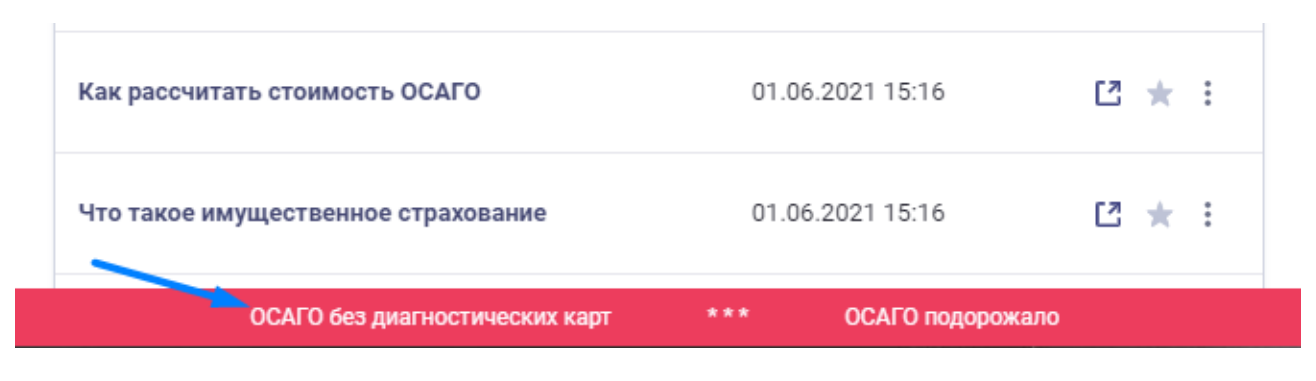

Рисунок 39 – Бегущая строка

После этого откроется текст новости:

| Страховщики теперь могут выдавать полиса ОСАГО без диагностически                                              | их карт                 |                |          |     | × |
|----------------------------------------------------------------------------------------------------|-------------------------|----------------|----------|-----|---|
| Астліп Астліпоvicn<br>Опубликовано 28.05.20 - изменен 21 часов(часа) назад.                                    | Ваш рейтинг \star 🛧 🛧 🛧 | Среднее (О Гол | oca) ★ 🖈 | * * | * |
| 🗘 ПОДПИСАТЬСЯ НА ИЗМЕНЕНИЯ 🗸 ОТМЕТИТЬ КАК ПРОЧИТАННОЕ                                                          |                         | 8 🔛            | DOC PD   | F ★ |   |
| Страховщики теперь могут выдавать полиса ОСАГО без диагностических карт                                        |                         |                |          |     |   |
| Данные меры введены с 1.06.2020 и будет действовать до момента снятия режима самоизоляции из-за коронавируса н | а территории РФ.        |                |          |     |   |
| ВАЖНО!!! После отмены режима сомоизоляции необходимо в теченрие 2х месяцев предъявить диагностические кар      | ты техосмотра авто      |                |          |     |   |

Рисунок 40 – Просмотр новости

В зависимости от настроек, заданных автором, некоторые новости после прочтения будут исчезать из бегущей строки.

#### 4.11 Прохождение сценариев (скриптов)

Прохождение сценариев открывается аналогично статье Базы знаний. В форме отображается первый вопрос и варианты ответов, заданные в алгоритме сценария. При клике на один из вариантов открывается следующий вопрос в соответствии с алгоритмом. Пользователь может в любой момент изменить выбор варианта ответа по любому вопросу, при этом сценарий изменит ход в соответствии с новым выбором варианта ответа.

| етлана Другина - Demo                                                                                                    |                                              |
|----------------------------------------------------------------------------------------------------|----------------------------------------------|
| бликовано 09.04.20 - изменен 5 дня(дней) назад.                                                                                                    | Ваш рейтинг 🗙 🗙 🗙 🗙 Среднее (О Голоса) ★ 🗙 🗙 |
| / ОТМЕТИТЬ КАК ПРОЧИТАННОЕ                                                                                                    | d doc PDF 🖶 📩                                |
| Приветствие                                                                                                    |                                              |
| Здравствуйте, вы дозвонились в демонстрационный контакт-центр!                                                                                                    |                                              |
| Как мне к вам обращаться? //ЖДЕМ ОТВЕТ                                                                                                    |                                              |
| ГОТОВО                                                                                                    |                                              |
|                                                                                                    |                                              |
| Уточнение цели обращения                                                                                                    |                                              |
| Чем я могу вам помочь?                                                                                                    |                                              |
| Чем я могу вам помочь?<br>Консультация ПОКУПКА ПРОДУКТА Жалоба                                                                                                    |                                              |
| Чем я могу вам помочь?<br>Консультация ПОКУЛКА ПРОДУКТА Жалоба<br>Перевод на продажника                                                                                                    |                                              |
| Чем я могу вам помочь?<br>Консультация ПОКУПКА ПРОДУКТА Жалоба<br>Перевод на продажника<br>Скажите, что сейчас переведете вызов на отдел продаж                                                                                                    |                                              |
| Чем я могу вам помочь?<br>Консультация ПОКУПКА ПРОДУКТА Жалоба<br>Перевод на продажника<br>Скажите, что сейчас переведете вызов на отдел продаж<br>8 СТІ-панели выберите "Перевод вызова"                                                                                   |                                              |
| Чем я могу вам помочь?<br>Консультация ПОКУПКА ПРОДУКТА Жалоба<br>Перевод на продажника<br>1 Скажите, что сейчас переведете вызов на отдел продаж<br>2 В СТІ-панели выберите "Перевод вызова"<br>3 В появившемся списке найдите "Отдел продаж"                              |                                              |
| Чем я могу вам помочь?<br>Консультация ПОКУПКА ПРОДУКТА Жалоба<br>Перевод на продажника<br>1 Скажите, что сейчас переведете вызов на отдел продаж<br>2 В СТІ-панели выберите "Перевод вызова"<br>3 В появившемся списке найдите "Отдел продаж"<br>4 Нажмите кнопку "Готово" |                                              |

Рисунок 41 – Просмотр алгоритма сценария

При запуске сценария разговора всегда отображается только первый вопрос с пояснениями (если они есть) и вариантами ответов. При клике на вариант открывается следующий вопрос. Выбранный ответ при этом остается подсвеченным.

#### 4.12 Просмотр документов

Для просмотра статьи нажмите левой кнопкой мыши на заголовок документа. Во всплывающем окне (поп-апе) на этой же странице вы перейдёте в режим просмотра и вам откроется превью документа:

| Договор добровольного медицинского страхования сотрудников            |                                                                                                    |                  |               | )     |
|-----------------------------------------------------------------------|----------------------------------------------------------------------------------------------------|------------------|---------------|-------|
| an generalization an original constraints to a second car and measure | Beu                                                                                                    | peiner * * * * * | Средний ★ 🖈 🖠 | * * * |
| ✓ ОТМЕТИТЬ КАК ПРОЧИТАННОЕ                                            |                                                                                                    |                  | • •           |       |
|                                                                       |                                                                                                    |                  |               |       |
|                                                                       |                                                                                                    |                  |               |       |
|                                                                       | ДОГОВОР №<br>дебрено плате и медисовали стратавлини                                                                                                    |                  |               |       |
|                                                                       | л                                                                                                    |                  |               |       |
|                                                                       |                                                                                                    |                  |               |       |
|                                                                       | I. IPPLINT JOINT                                                                                                    |                  |               |       |
|                                                                       | <ol> <li>The format format and the set of maximum channels of the set of maximum channels of the set of the set of th</li></ol> |                  |               |       |
|                                                                       | erters sent til just.<br>1. MELTINGEN EN VERKOMMEN<br>11. Meltingen erter er ersen och den er (fyra senner N 1)                                                                                                    |                  |               |       |
|                                                                       | 212 — Окраница № Аргранияна и маке клузова Донеда сор изъчене 10<br>маке полнато на маке клузова Донеда сор изъчене 10<br>Страница 1 / 5 — ← £7                                                                                                    |                  |               |       |

Рисунок 42 – Просмотр документа

Здесь вам доступны следующие функции:

- 🛛 🖉 раскрывает документ во всплывающем окне и увеличивает масштаб,
  - позволяют перемещаться по страницам документа,
- позволяет скачать документ,
- 🧖 позволяет сохранить ссылку на полный URL файла в буфер обмена,
- 🛛 🔛 позволяет переслать документ на указанный email,
- — позволяет добавить документ в Избранное.

# 5. Подписка на виджеты

Вы можете подписаться на получение уведомлений на email (и в уведомления в личном кабинете) о добавлении нового контента в виджете. Для этого необходимо левой кнопкой мыши нажать на кнопку **Подписаться**, после чего на email, который указан в профиле, вам будут отправляться письма при публикации нового контента. После клика на **Подписаться** название кнопки изменится на **Отписаться**, и вы начнёте получать письма.

|                                        | 🗘 Подписаться 🕂 Добавить 🗹 Черновики | — Архивы |
|----------------------------------------|--------------------------------------|----------|
| заголовок Ц≓ ЦЕ                        | ИЗМЕНЕНО ↓₹ ↓≟                       |          |
| Образец договора страхования имущества | 12:44                                | [2]★ :   |
| Образец договора личного страхования   | 07:05                                | [2]★ :   |

Рисунок 43 – Подписаться на виджет

Чтобы отписаться от писем о публикации нового контента, вам необходимо левой кнопкой

мыши нажать на кнопку

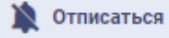